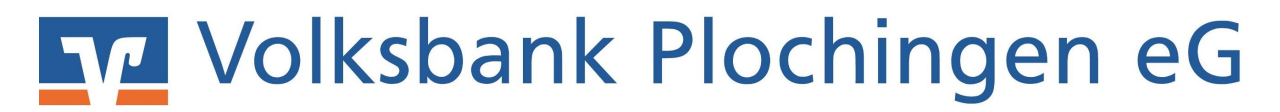

## Einrichten Ihres VR-NetKeys mit PIN und TAN-Verfahren in Profi cash und löschen der auslaufenden HBCI-Signaturdatei.

Als ersten Schritt müssen Sie sich einmalig auf unserer Homepage anmelden, um die geforderte PIN-Änderung durchzuführen. Gehen Sie hierzu bitte unter <u>www.volksbank-plochingen.de</u>, auf den markierten Loginbereich (Bild 1), wählen den Menüpunkt "Login Konto / Depot" (Bild 2) und tragen anschließend Ihren VR-NetKey und Ihre ErstPIN ein (Bild 3). Sie werden nun automatisch aufgefordert Ihr PIN zu ändern.

|                                                                                                    | - 17                |                          | -           | - State          |                |
|----------------------------------------------------------------------------------------------------|---------------------|--------------------------|-------------|------------------|----------------|
| Online-Geschäftsstelle Privatkunde                                                                                                    | n Firmenkunden      | Immobilien Versich       | erungen     | Mitgliedschaft   | Wir für Sie    |
| io beraten wir Girokonto & Kreditkarten                                                                                                    | Sparen & Geldanlage | Kredit & Baufinanzierung | Junge Leute | e Versicherungen | Altersvorsorge |
| Wahlen Sie Ihren Zugang: 2                                                                                                    |                     |                          |             |                  |                |
| Wahlen Sie Ihren Zugang: 2<br>Login Konto / Depot<br>> Login Business Edition<br>(separate Freischaltung erforderlich)<br>> VR-ProfiBroker<br>> Schwäbisch Hall Vertragsauskunft<br>> UnionFondsOnline |                     | Anmeldu                  | ng .        | 3                |                |

## Volksbank Plochingen eG

Nach erfolgreicher PIN-Änderung können Sie nun in Ihr Profi cash wechseln. Rufen Sie in der Hauptmenüzeile den Punkt "Stammdaten" und "HBCI-Verwaltung" auf.

| Profi cash         | $\frown$                                                                              |          |                                                                       |
|--------------------|---------------------------------------------------------------------------------------|----------|-----------------------------------------------------------------------|
| Datei Tagesgeschäf | Stammdaten uswertungen Einstellungen                                                  | Hilfe    |                                                                       |
| VI 📢 💽             | Zahlungsempfänger / -pflichtige<br>AZV-Zahlungsempfänger<br>Banken                    |          | 🔟 🗗 🐮 💄 📧                                                             |
|                    | Konten Auftraggeber<br>Schwäbisch Hall Bausparverträge                                |          |                                                                       |
|                    | Auftragsgruppen<br>AZV-Auftragsgruppen<br>Mandate<br>Gläubiger-Identifikationsnummern |          |                                                                       |
|                    | Währungsstamm<br>Kurstabelle<br>Länderkennzeichen                                     |          |                                                                       |
|                    | Vorbelegungen<br>Firmenkonfiguration<br>Anwenderverwaltung                            | Volksban | F7\/-Team                                                             |
|                    | HBQ-Verwaltung<br>EBICS-BPD-Verwaltung<br>EBICS-Schlüsselverwaltung                   |          | Fon 07153 706-277<br>Fax 07153 706-270<br>ezv@volksbank-plochingen.de |
|                    | Massenlöschung<br>Massenänderung                                                      |          | www.volksbank-plochingen.de                                           |

Im Fenster HBCI-Verwaltung wählen Sie das entsprechende HBCI-Kürzel aus und klicken Sie auf "Bearbeiten"

| -                   |             |                                  |                            |
|---------------------|-------------|----------------------------------|----------------------------|
| HBCI-Kürzel         | ? V         | oba_HBCI_ini                     | Bearbeiten                 |
| Bankleitzahl        |             | 61191310                         | 63                         |
| Benutzerkennung     |             | 6729610168003115115              |                            |
| Kundennummer / -ID  | )           |                                  |                            |
| Sicherheitsmedium   |             | Sicherheitsdatei 28717201.KEY (I | D: 28717201)               |
| Verzeichnis Sicherh | eitsdateien | G:\                              | ] [                        |
|                     |             | The second second second second  | Chattan and all all all an |

Wählen Sie das Feld "Leeren/Neu"

## Volksbank Plochingen eG

| IDCI-Palameter   |                                              |                                             |                                          |                                    |                   |
|------------------|----------------------------------------------|---------------------------------------------|------------------------------------------|------------------------------------|-------------------|
| HBCI-Kürzel      | ? 🔽                                          | oba_HBCI_ini                                |                                          | <ul> <li>(frei wählbar)</li> </ul> | Löschen           |
| Sicherheitsmediu | ım / -verfahre                               | n                                           |                                          |                                    | Leeren/Neu        |
| Chipkarte        | •                                            | Sicherheitsdiskette /                       | / Sicherheitsdatei                       | O PIN 7 TAN                        | Ändern            |
| Benutzerdaten    |                                              |                                             |                                          |                                    |                   |
| Bankleitzahl     |                                              | 61191310                                    | Bankparameter                            | Einreichungsfristen                |                   |
| Benutzerkennung  | ı                                            | 672961016800                                | 3115115                                  |                                    | Benutzerparameter |
| Kundennummer /   | -ID                                          |                                             |                                          |                                    |                   |
| Passwort         |                                              |                                             |                                          |                                    |                   |
| Kommunikations   | parameter                                    |                                             |                                          |                                    |                   |
| Internet-Adresse | HBCI01.FID                                   | UCIA.DE                                     |                                          | Zugang                             |                   |
| Internet-Adresse | (HBCIUT.FIL<br>tenübertragur<br>Kontoauszügi | ng zurückgemeldete i<br>e nach Abholung aut | Konten nich tauto<br>omatisch quittieren | Zugang                             |                   |
| k < > [          | >                                            |                                             |                                          | Speichern                          | Beenden           |

- 1. Vergeben Sie eine Bezeichnung für das HBCI-Kürzel
- 2. Wählen Sie das Verfahren PIN / TAN aus
- 3. Vergeben Sie unsere Bankleitzahl 61191310
- 4. Tragen Sie hier den VR-NetKey ein, den Sie per Post erhalten haben
- 5. Sie nutzen bereits elektronische Kontoauszüge? Dann setzen Sie bitte den Haken.

| HBCI-Parameter              | -1                                                   | ×                 |
|-----------------------------|------------------------------------------------------|-------------------|
| HBCI-Kürzel ?               | Voba_PuT Voba_PuT (frei w                            | ählbar) Löschen   |
| Sicherheitsmedium / -verfah | ren 🥢                                                | 2 Leeren/Neu      |
| O Chipkarte (               | ) Sicherheitsdiskette / Sicherheitsdatei 💿 PIN       | A 7 TAN Ändern    |
| Benutzerdaten               | 3                                                    |                   |
| Bankleitzahl                | 61191310 Bankparameter Einreichu                     | ungsfristen       |
| VR-NetKey oder Alias        | 4                                                    | Benutzerparameter |
|                             |                                                      | TAN-Verfahren     |
| PIN                         |                                                      | TAN-Medien        |
| Kommunikationsparameter     |                                                      |                   |
| Internet-Adresse https://h  | ci11.fiducia.de/cgi-bin/hbciservlet                  | Zugang            |
| nach einer Datenübertrad    | ung zurückgemeldete Konten, n ich t, automatisch anz | reigen            |
| elektronische Kontoauszi    | ige nach Abholung automatisch quittieren 🛛 🛶 🛶       | • 5               |
| K < > N                     | S                                                    | peichern Beenden  |

## Volksbank Plochingen eG

Die neu eingerichtete Bankverbindung ordnen Sie nun Ihren Konten zu. Wählen Sie im Menü "Stammdaten" und "Konten Auftraggeber" aus.

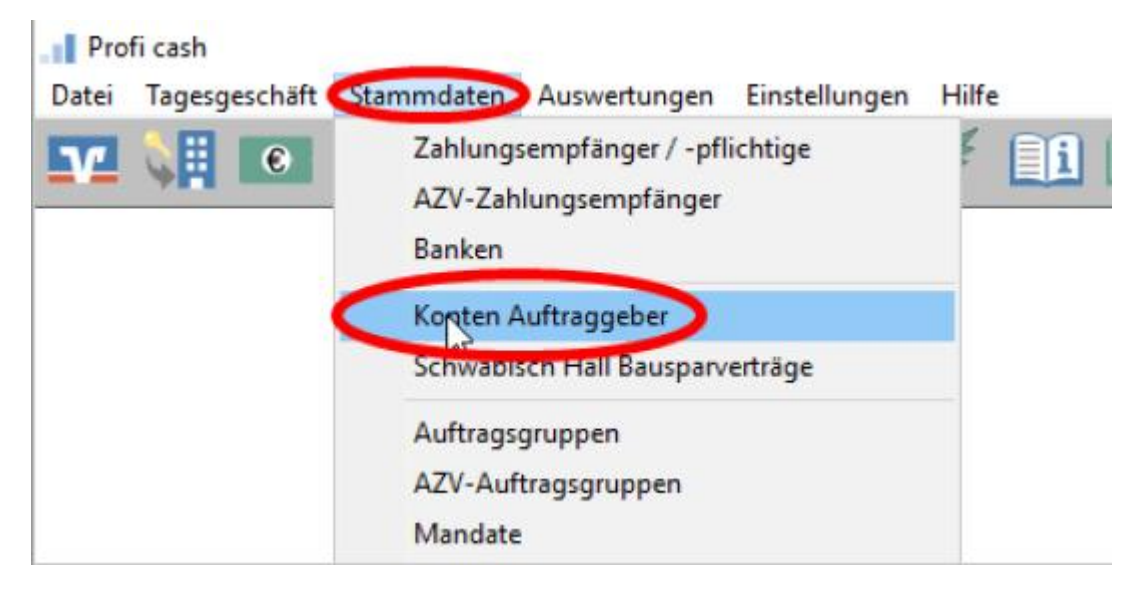

- 1. Wählen Sie ein Konto der Volksbank Plochingen aus
- 2. Tragen Sie das HBCI-Kürzel ein, das Sie gerade erstellt haben

|                 | 1                                         |                               |
|-----------------|-------------------------------------------|-------------------------------|
| Konto-Kürzel    | 600011005                                 | 🔄 🗌 manuelle Buchungen erlaul |
| Kontoart        | Konto allgemein                           | SEPA-Aufträge nicht erlaub    |
| Kontokategorie  |                                           | AZV-Aufträge nicht erlaubt    |
| Kontoinhaber    | Testkonto                                 | Infos                         |
| Zusatz          |                                           | Saldo auf 0,00 setze          |
| Straße/Postfach |                                           | Löschen                       |
| Ort             |                                           | Eddonen                       |
|                 |                                           | Leeren/Neu                    |
| Kontonummer     | COST TOOL SOOT EUR Rang 90                | 000 Konto ändern              |
| BLZ             | 61191310                                  | Suchen                        |
| Bankname        | Volksbank Plochingen                      |                               |
| Bankort         | Plochingen                                |                               |
| IBAN            | DE456119131006513050055                   |                               |
| BIC             | GENODES1VBP                               |                               |
|                 | SEPA-Sammler als Einzelaufträge buchen    | C 1 1                         |
|                 | Kontoinformationen im CAMT-Format abrufen | Lash Management               |
| HBCI-Kürzel     | kein 🗸                                    | HBCI-Verwaltung.              |
| BPD-Kürzel      | kein<br>Voba_HBCI_ini 2                   | BPD-Verwaltung                |
| Bundesbank-Melo | lenummer V                                | Daten Meldewesen              |
| Kunden-Nummer/  | zv 0                                      | TIPANET-Adresse               |
|                 | N Auswerbung Co                           | ainham Reanden                |

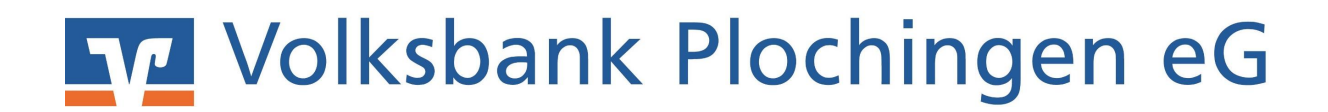

Die folgende Frage bestätigen Sie mit "Ja".

| 1.1 |
|-----|
|     |
|     |
|     |

Löschen Sie anschließend das nicht mehr benötigte HBCI-Kürzel der Signaturdatei.

Rufen Sie dazu nochmals in der Hauptmenüzeile den Punkt "Stammdaten" und "HBCI-Verwaltung" auf, wählen das alte HBCI-Kürzel aus und löschen Sie dies über "Bearbeiten" und "Löschen"

| HBCI-Verwaltung             | ×                                                           |            |
|-----------------------------|-------------------------------------------------------------|------------|
| HBCI-Kürzel                 | Voba_HBCI_ini                                               |            |
| Bankleitzahl                | 61191310                                                    |            |
| Benutzerkennung             | 6729610168003115115                                         |            |
| Kundennummer / -ID          |                                                             |            |
| Sicherheitsmedium           | Sicherheitsdatei 28717201.KEY (ID: 28717201)                |            |
| Verzeichnis Sicherheitsdate | en G:\ HBCI-Parameter                                       | ×          |
| Benutzerdaten aktualisier   | en F HBCI-Kürzel ? Voba_HBCI_ini                            | Ijöschen   |
| Verwaltung Sicherheitsmed   | um / -verf-                                                 | Leeren/Neu |
| Sicherheitsdatei erstelle   | Chipkarte  Sicherheitsdiskette / Sicherheitsdatei PIN / TAN | 2000 Priod |
| Passwort ändern             |                                                             | Andern     |

Löschen Sie auch auf Ihrem USB-Stick die zur alten Benutzerkennung gehörenden Dateien mit den Endungen \*.KEY und \*.BAK

Bei Fragen wenden Sie sich an unser EZV-Team unter

E-Mail: ezv@volksbank-plochingen.de Telefon: 07153 706-277